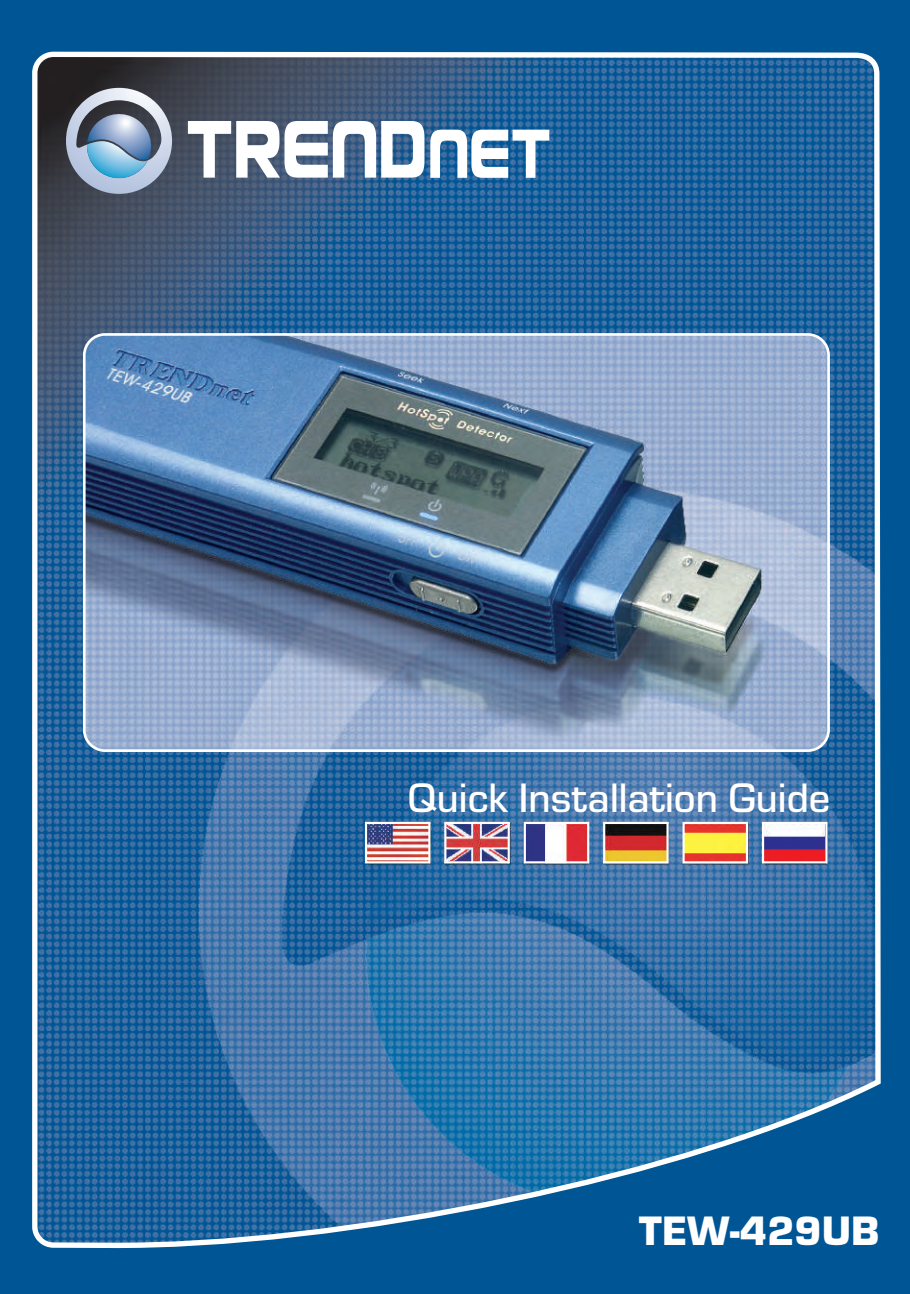

## **Table of Contents**

| Deutsch                            | 1  |
|------------------------------------|----|
| 1. Bevor Sie anfangen              | 1  |
| 2. Verwendung des Hotspot-Detektor | 2  |
| 3. Installation                    | 5  |
| 4. Drahtlose Konfiguration         | 7  |
| Troubleshooting                    | 10 |

# 1. Bevor Sie anfangen

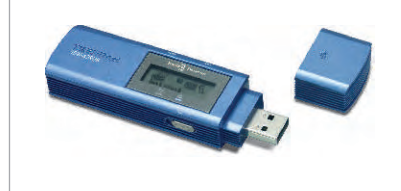

#### Packungsinhalt

- TEW-429UB
- Treiber- und Dienstprogramm-CD
- · Anleitung zur Schnellinstallation

#### Systemanforderungen

- CD-ROM-Laufwerk
- Computer mit freiem USB-Port
- Prozessor: 300 MHz oder schneller
- Speicher: 128 MB oder mehr
- · Freier Speicherplatz auf Festplatte: 20 MB oder mehr
- Access Point 802.11b oder 802.11g (f
  ür den Infrastrukturmodus) oder einen anderen drahtlosen 802.11b-Adapter (f
  ür den Ad-Hoc/Peer-to-Peer-Netzwerkmodus).
- Windows XP/2000/ME/98SE

## Anwendung

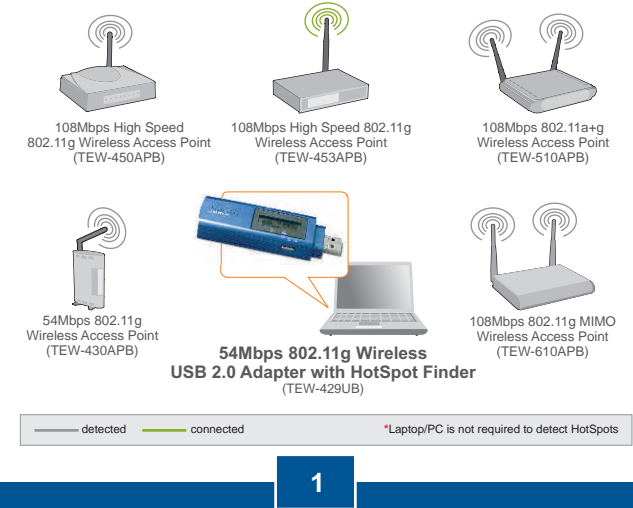

Deutsch

# 2. Verwendung des Hotspot-Detektor

Die folgende Tabelle enthält die Funktionen der einzelnen Tasten.

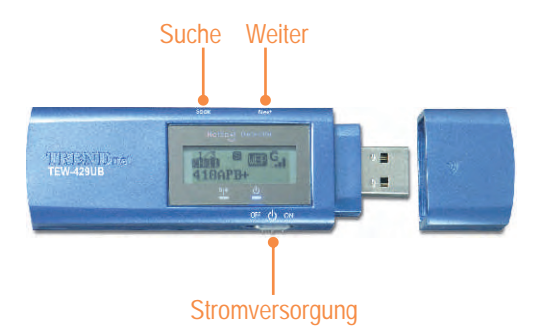

| Taste                      | Funktionen                                                                                                    |
|----------------------------|----------------------------------------------------------------------------------------------------|
| Power<br>(Stromversorgung) | Ein- und Ausschalten der Stromversorgung.                                                                                                    |
| Seek (Suche)               | <ol> <li>Mit einem Druck auf [Seek] beginnen Sie die<br/>Suche nach Hotspots.</li> <li>Wenn Sie die Taste 2 Sekunden lang gedrückt<br/>halten, wechseln Sie zu anderen<br/>Abfragefunktionen.</li> </ol> |
| Next (Weiter)              | Abfrage des nächsten Access Points                                                                                                    |

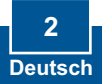

Die folgende Zeichnung erläutert die Bedeutungen der einzelnen Symbole auf der LCD-Anzeige.

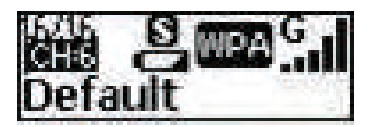

| SSID            | Zeigt die SSID des Access Points an. Wenn die SSID aus mehr als 16 Zeichen besteht, läuft sie horizontal durch die Anzeige. |
|-----------------|----------------------------------------------------------------------------------------------------|
| Kanal           | Zeigt den benutzten Kanal an.                                                                                               |
| Eintrag         | Zeigt den aktuellen Eintrag an. Der TEW-429UB unterstützt bis zu 16 Einträge.                                               |
|                 | Zeigt den Batteriestatus an.                                                                                                |
|                 | Batterie fast leer.                                                                                                    |
| Stromversorgung | Eull Batterie voll.                                                                                                    |
|                 | Im "Adapter"-Modus oder Batterie wird über USB-Port geladen                                                                 |

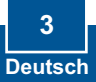

|              | Es stehen 3 Abfragemodi zur Verfügung (S, F und D).<br>Wenn Sie die Taste "Seek" (Suche) gedrückt halten,<br>wechseln Sie zwischen den Abfragemodi hin und her.<br>Sobald Sie den gewünschten Modus erreicht haben,<br>drücken Sie nochmals kurz auf die "Seek"-Taste, um mit<br>der Standortabfrage zu beginnen. |
|--------------|----------------------------------------------------------------------------------------------------|
| Abfragemodus | [S]-Modus: Ordnet die Access Points nach der jeweiligen Signalstärke.                                                                                                    |
|              | [F]-Modus: Führt alle nicht verschlüsselten Access<br>Points (Access Points ohne Sicherheitseinstellungen)<br>auf und ordnet sie nach ihrer Signalstärke.                                                                                                    |
|              | D [D]-Modus: Prüft die Signalstärke eines Access<br>Points an verschiedenen Standorten.                                                                                                    |
|              | Zeigt die Sicherheitseinstellungen des drahtlosen Netzwerks an.                                                                                                    |
| Ciakarka it  | WPA-Verschlüsselung ist aktiviert.                                                                                                    |
| Sicherneit   | WEP WEP-Verschlüsselung ist aktiviert.                                                                                                    |
|              | Sicherheitsfunktionen sind deaktiviert (keine<br>Verschlüsselung).                                                                                                    |
| 0 mm         | Zeigt die Signalstärke und das Frequenzband<br>(802.11b/g) des drahtlosen Netzwerks an. Die<br>Signalstärke kann 5 verschiedene Niveaus aufweisen.                                                                                                    |
| Signal       | Gal 802.11g-Modus im 2,4-GHz-Band                                                                                                    |
|              | Bul 802.11b-Modus im 2,4-GHz-Band                                                                                                    |

#### 4 Deutsch

## 3. Installation

Hinweis: Schließen Sie den drahtlosen USB-Adapter erst an Ihren Computer an, nachdem Sie das Dienstprogramm für drahtlose Clients installiert haben.

### Für Benutzer von Windows

1. Legen Sie die Treiber- und Dienstprogramm-CD in das CD-ROM-Laufwerk Ihres Computers ein und klicken Sie dann auf Install Utility (Programm installieren).

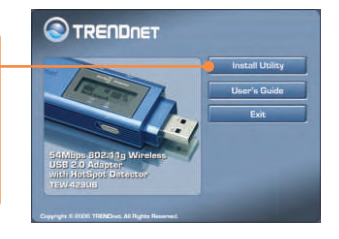

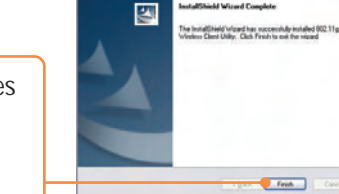

2. Folgen Sie den Anweisungen des Installationsassistenten und klicken Sie dann auf Finish (Fertigstellen).

<u>Hinweis:</u> Der TEW-429UB ist während des Betriebs an- und absteckbar ("hotpluggable"). Sie können ihn also anschließen oder entfernen, während der Computer eingeschaltet ist. Sobald Sie den TEW-429UB in einen USB-Port gesteckt haben, erscheint das Fenster Found New Hardware (Neue Hardwarekomponente gefunden).

 Verbinden Sie den drahtlosen USB-Adapter TEW-429UB mit dem USB-Anschluss Ihres Computers.

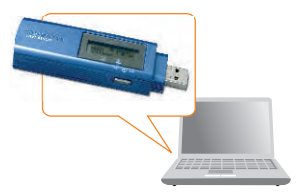

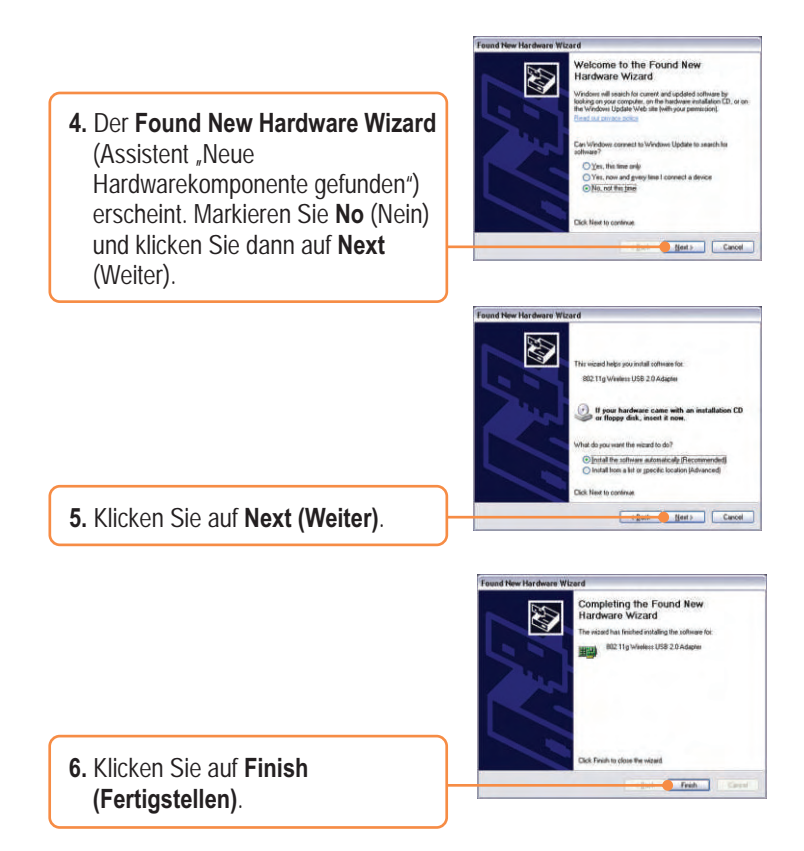

### Ihre Installation ist beendet!

<u>Hinweis:</u> Nach Abschluss der Installation erscheint das Symbol für die drahtlose Kommunikation in der Symbolleiste (neben der Uhrzeit in der rechten unteren Ecke Ihres Bildschirms). Wenn es nicht angezeigt wird, müssen Sie Ihren Computer neu starten. **Zur Konfiguration des TEW-429UB lesen Sie bitte Abschnitt 4 "Drahtlose Konfiguration".** 

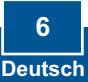

# 4. Drahtlose Konfiguration

<u>Hinweis:</u> Für die drahtlose Konfiguration ist ein 802.11b- oder 802.11g-Access Point (im Infrastrukturmodus) oder ein anderer drahtloser 802.11g-Adapter (im Ad-Hoc/Peer-to-Peer-Netzwerkmodus) erforderlich.

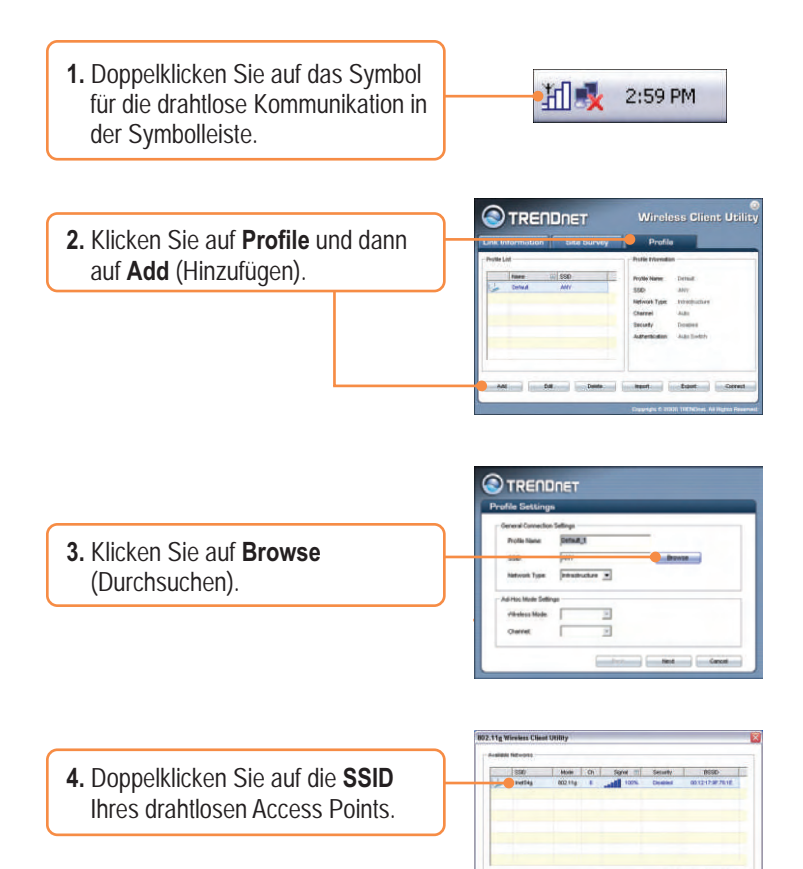

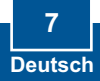

|                                   | Profile Settings                                                                                                    |
|-----------------------------------|----------------------------------------------------------------------------------------------------|
|                                   | - Overel Controlls Station<br>Finds Name Finds J<br>Station Finds Finds Find |
| 5. Klicken Sie auf Next (Weiter). |                                                                                                    |

6. Wählen Sie die Security (Sicherheitseinstellungen) entsprechend Ihrem drahtlosen Netzwerk aus und klicken Sie dann auf Next (Weiter).

| White Security |            |  |
|----------------|------------|--|
| Security.      | Cisabled • |  |
|                |            |  |
|                |            |  |
|                |            |  |
|                |            |  |
|                |            |  |

<u>Hinweis:</u> Wenn Ihr drahtloses Netzwerk über Sicherheitseinstellungen verfügt, fordert Sie das **Wireless Client Utility** (Dienstprogramm für drahtlose Clients) auf, diese Einstellungen einzugeben, bevor Sie die folgenden Schritte ausführen. Weitere Informationen zur Sicherheit drahtloser Verbindungen finden Sie in der Bedienungsanleitung.

7. Überprüfen Sie Advanced Settings (erweiterte Einstellungen) und Wireless Mode (drahtloser Modus) und klicken Sie dann auf Next (Weiter).

| avanced Settings |                  |            |  |
|------------------|------------------|------------|--|
| Power Save Mode  | Continuous Acces | s Mode     |  |
| 802.51b Preamble | Auto 🗶           | ]          |  |
| RTS Threshold    | 2347             | (0-2347)   |  |
| FRAD Threshold   | 2346             | (258-2346) |  |
| Areliess Mode    |                  |            |  |
| W 24 Our         |                  |            |  |

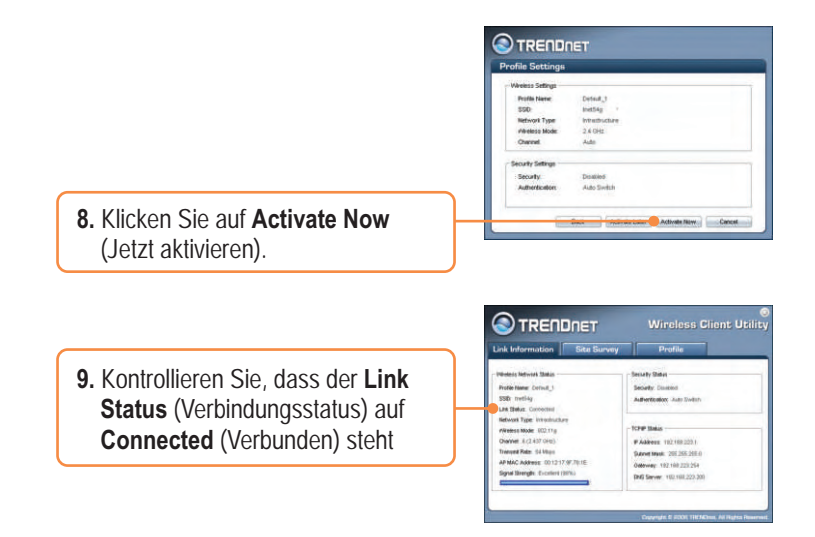

### Ihre Installation ist beendet!

Weitere Informationen zu den Konfigurations- und erweiterten Einstellungen des TEW-429UB finden Sie im Abschnitt "Problembehandlung" der Bedienungsanleitung auf der beiliegenden CD-ROM oder auf der Website von Trendnet unter http://www.trendnet.com.

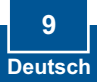

# Q1: I inserted the Utility & Driver CD-ROM into my computer's CD-ROM Drive and the installation menu does not appear automatically. What should I do?

A1: If the installation menu does not appear automatically, click Start, click Run, and type D:Vautorun.exe where "D" in "D:Vautorun.exe" is the letter assigned to your computer's CD-ROM Drive. And then click OK to start the installation.

# Q2: I completed all the steps in the Quick Installation Guide, but my Wireless USB Adapter isn't connecting to my access point. What should I do?

A2: First, verify that the Network Name (SSID) matches your wireless router or wireless access point's SSID. Second, you should check your TCP/IP properties to ensure that Obtain an IP address automatically is selected. Third, you can click on the Site Survey tab of the Wireless Client Utility to check and see if there are any available wireless networks listed.

#### Q3: Windows is unable to recognize my hardware. What should I do?

A3: Make sure your computer meets the minimum requirements as specified in Section 1 of this Quick Installation Guide. Also make sure that you install the Wireless Client Utility (as described in Section 3) before connecting the Wireless USB Adapter. If Windows is still unable to recognize your hardware, then try installing the Wireless USB Adapter to a different USB port of your computer.

#### Q4: I cannot open the Wireless Configuration Utility. What should I do?

A4: Go to your Device Manager to make sure the adapter is installed properly. If you see a networking device with a yellow question mark or exclamation point, you will need to reinstall the device and/or the drivers. To access your Device Manager, right-click My Computer, click Properties, click the Hardware tab, and then click Device Manager.

If you still encounter problems or have any questions regarding the TEW-429UB, please refer to the User's Guide included on the Utility & Driver CD-ROM or contact Trendnet's Technical Support Department.

#### Certifications

This equipment has been tested and found to comply with FCC and CE Rules. Operation is subject to the following two conditions:

(1) This device may not cause harmful interference.

(2) This device must accept any interference received. Including interference that may cause undesired operation.

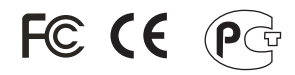

Waste electrical and electronic products must not be disposed of with household waste. Please recycle where facilities exist. Check with you Local Authority or Retailer for recycling advice.

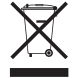

NOTE: THE MANUFACTURER IS NOT RESPONSIBLE FOR ANY RADIO OR TV INTERFERENCE CAUSED BY UNAUTHORIZED MODIFICATIONS TO THIS EQUIPMENT. SUCH MODIFICATIONS COULD VOID THE USER'S AUTHORITY TO OPERATE THE EQUIPMENT.

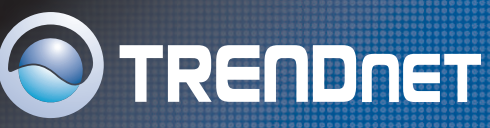

## **TRENDnet** Technical Support

#### US/Canada Support Center European Support Center

Contact Telephone: 1(866) 845-3673 Email: support@trendnet.com

**Tech Support Hours** 24/7 Toll Free Tech Support

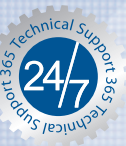

Contact Visit our website for detail contact information http:// www.trendnet.com/support

## **Product Warranty Registration**

Please take a moment to register your product online. Go to TRENDnet's website at http://www.trendnet.com

TRENDNET 3135 Kashiwa Street Torrance, CA 90505 USA

Copyright ©2006. All Rights Reserved. TRENDnet.